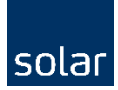

# Programmeerhandleiding voor FLX-010 en FLX-020

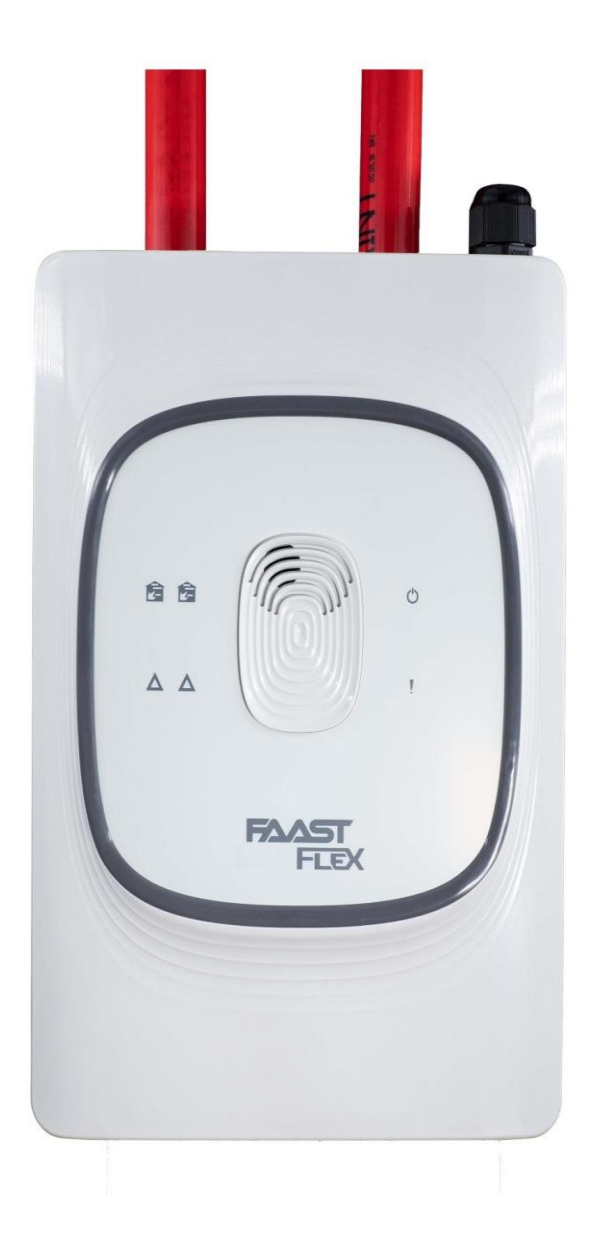

## Inhoud

| Uitvoeringen                            | . 3 |
|-----------------------------------------|-----|
| Montage                                 | . 4 |
| Buisaansluitingen                       | . 6 |
| Elektrische aansluitingen               | . 7 |
| Buizennetwerk- en aanzuiggaatjesontwerp | . 8 |
| Programmeren                            | 14  |
| Geheugen uitlezen                       | 20  |

## Uitvoeringen

De FAAST FLEX wordt geleverd in twee uitvoeringen:

- 1. FLX-010: geschikt voor 1 buis en wordt uitgelezen als 1 zone
- 2. FLX-020: geschikt voor 2 buizen en wordt uitgelezen als 2 zones

Het uiterlijk van beide systemen is gelijk, maar de buisaansluitingen en de interne aansluitingen verschillen.

Op de voorzijde zijn de volgende indicaties te zien:

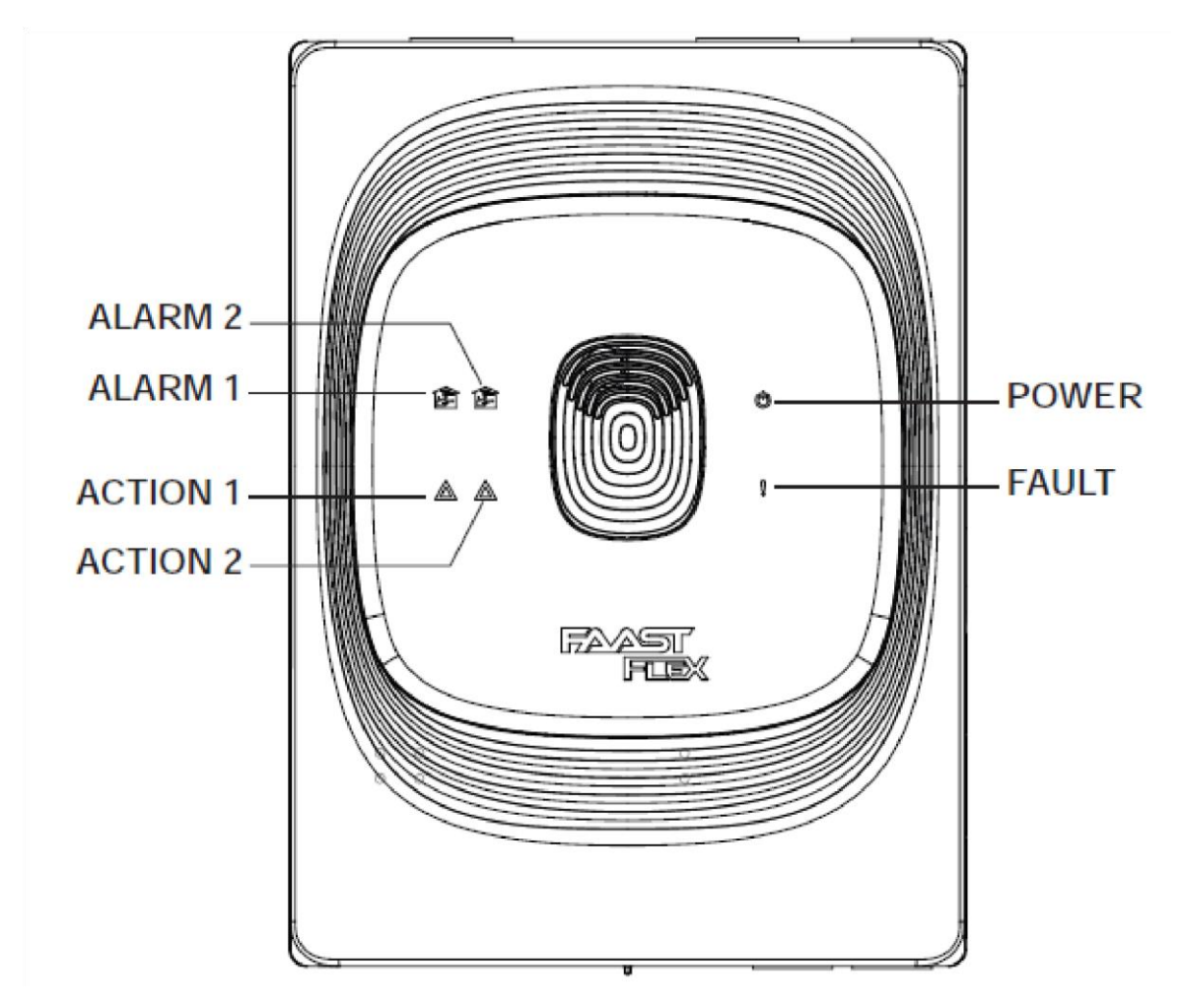

Vooralarm en hoofdalarm zone 1 en voor alarm en hoofdalarm zone 2 (bij FLX-020), spanning aanwezig en storing.

## Montage

De FLEX wordt geleverd met installatie-instructies op de doos. Deze instructies zijn hieronder ook afgebeeld.

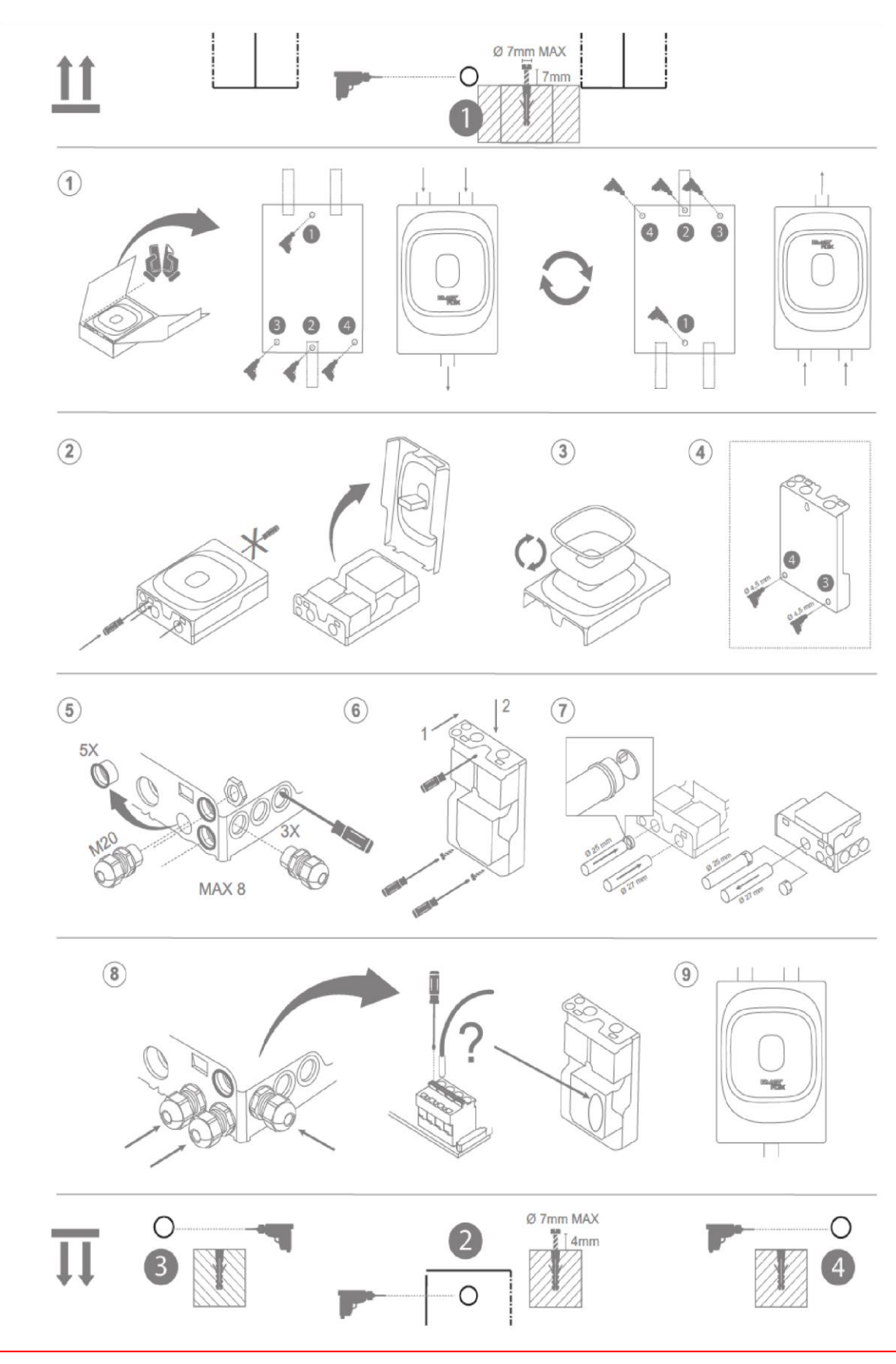

Solar Nederland BV 2022

De behuizing van de FLEX kan geopend worden door met een schroevendraaier aan de bovenzijde de twee klemmen in te drukken. Vervolgens kan de behuizing naar onder toe open geklapt worden.

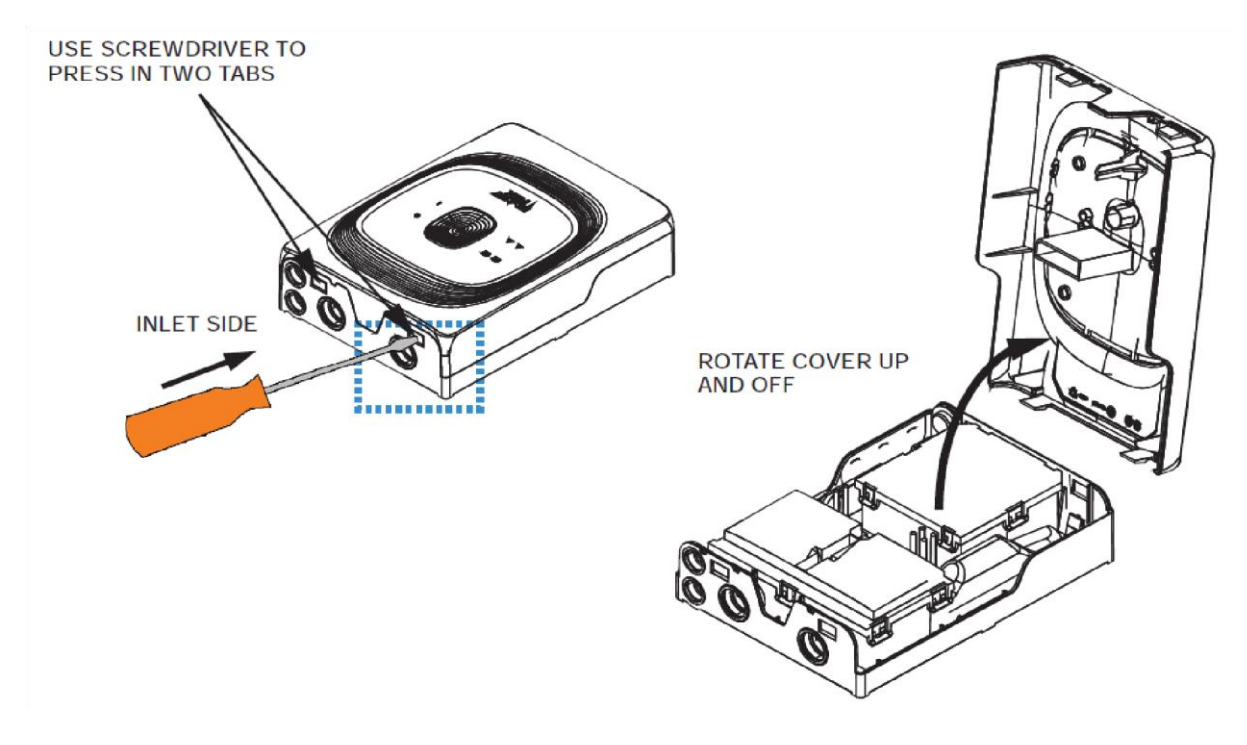

## Buisaansluitingen

Voor het aansluiten van de buis op het aspiratiesysteem moeten de beschermdoppen uit het aspiratiesysteem verwijderd worden. Bij het gebruik van 25mm buis (de standaard aspiratiebuis) moet het centrale deel van de beschermdop verwijderd worden en wordt de rest van de beschermdop als adapter gebruikt (zie afbeelding hieronder).

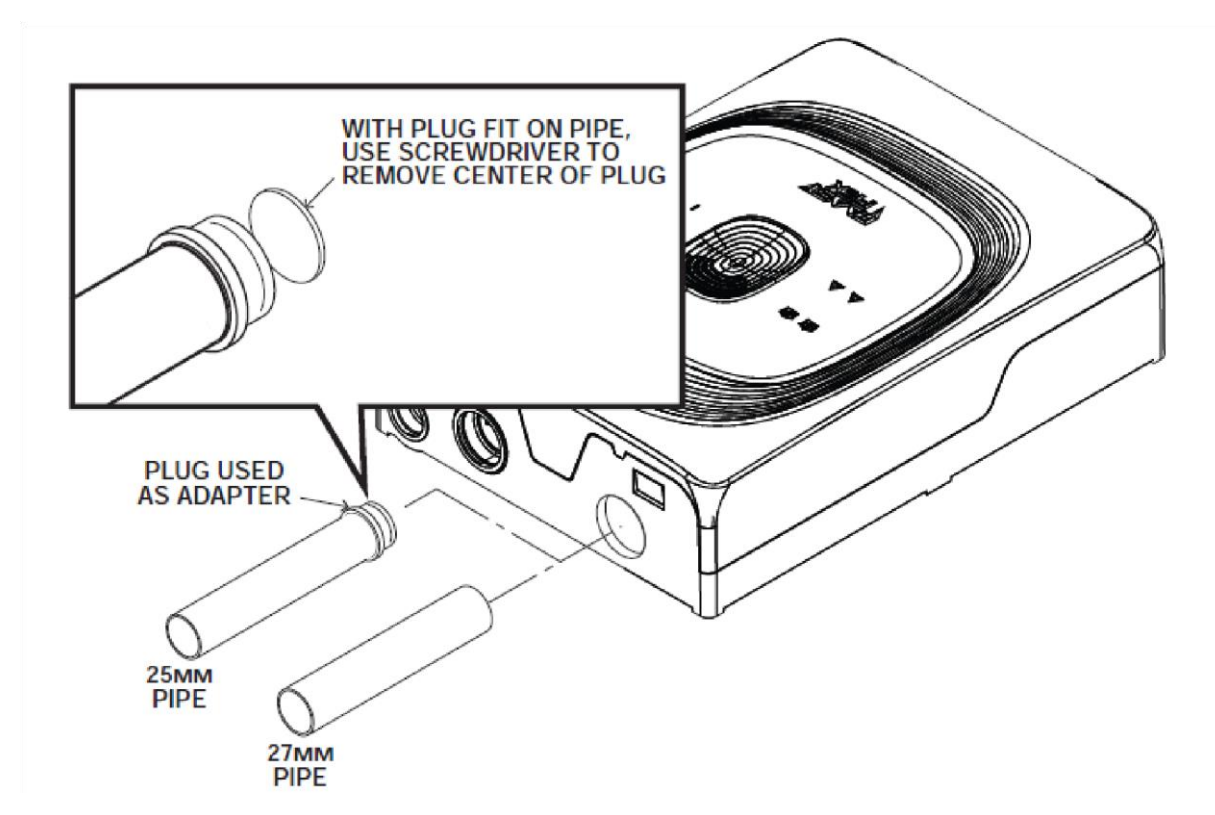

Bij de retourleiding geldt iets soortgelijks, waarbij het scherm wordt verwijderd uit de retour opening en de resterende dop wordt gebruikt als adapter. Als de retourleiding niet wordt gebruikt, blijft het scherm aanwezig.

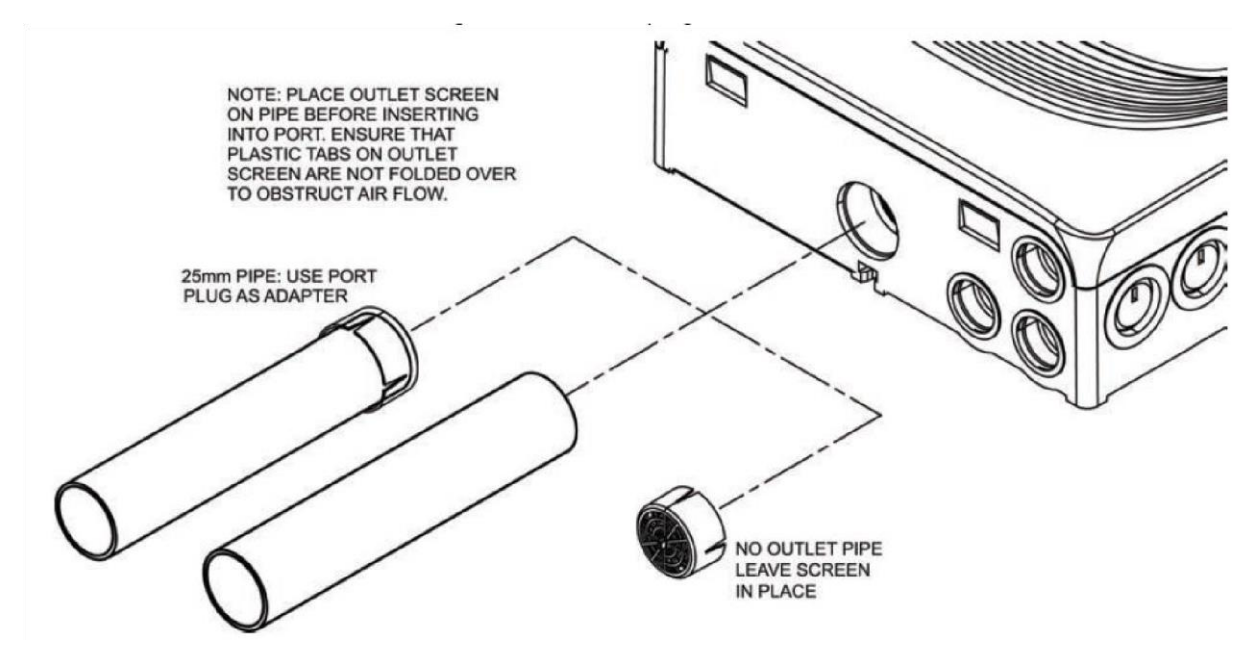

## Elektrische aansluitingen

De FLEX heeft de volgende aansluitingen:

- 1. 24V in (+ en -)
- 2. Input (GPI) voor externe reset
- 3. Storing, vooralarm en hoofalarm (2x voor FLX-020)

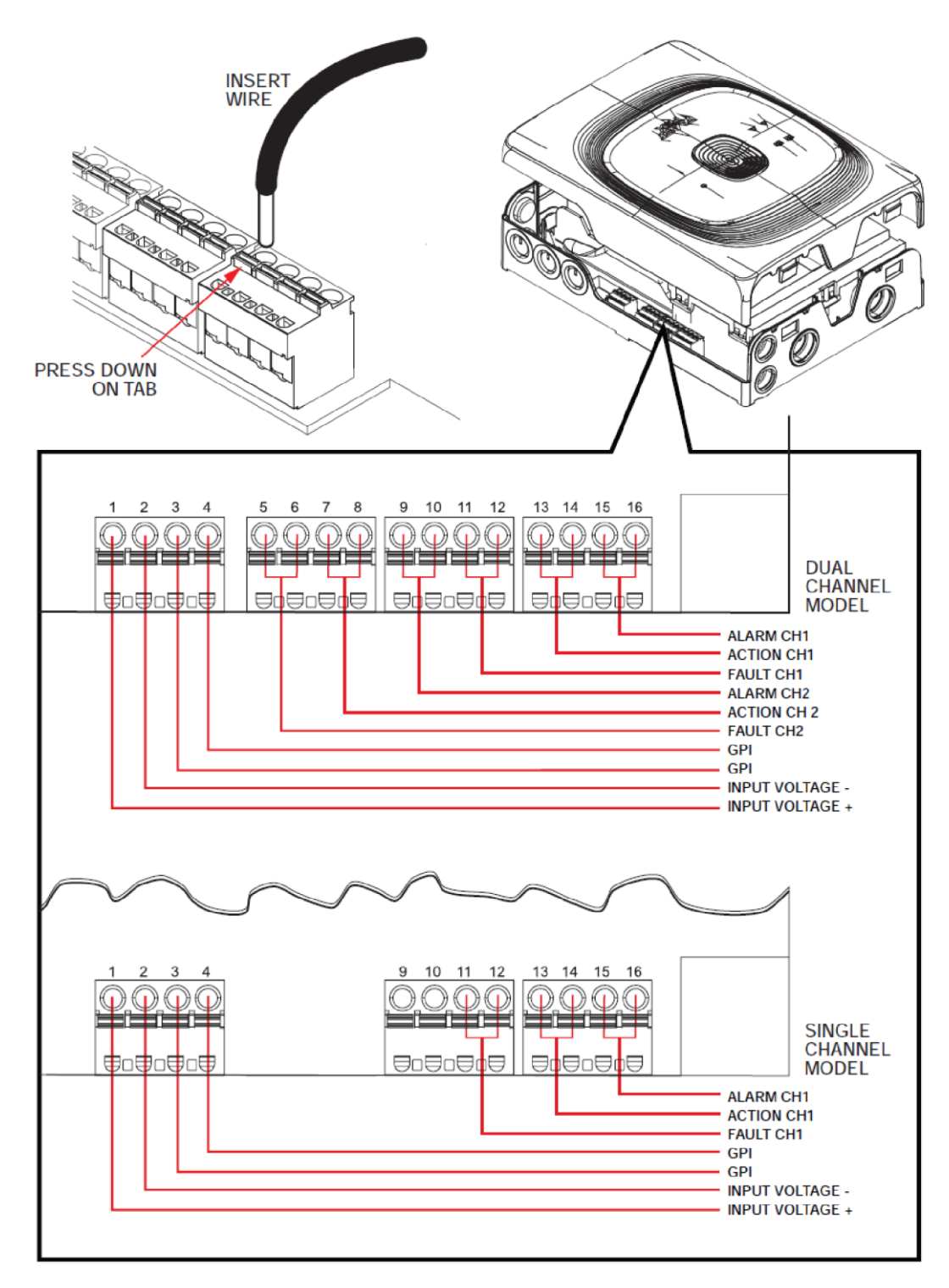

## Buizennetwerk- en aanzuiggaatjesontwerp

De FLEX maakt op het moment gebruik van gestandaardiseerde buisontwerpen met daarbij behorende gaatjesgroottes. De buislengtes zijn bij de standaardontwerpen als volgt gemaximaliseerd:

#### FLX-010

- 1. Eén buis zonder T-stukken:
  - a. Lage ventilatorsnelheid: maximaal 50 meter
  - b. Hoge ventilatorsnelheid: maximaal 80 meter
- 2. Eén buis met één T-stuk:
  - a. Lage ventilatorsnelheid: maximaal 50 meter tot einde buis
  - b. Hoge ventilatorsnelheid: maximaal 65 meter tot einde buis

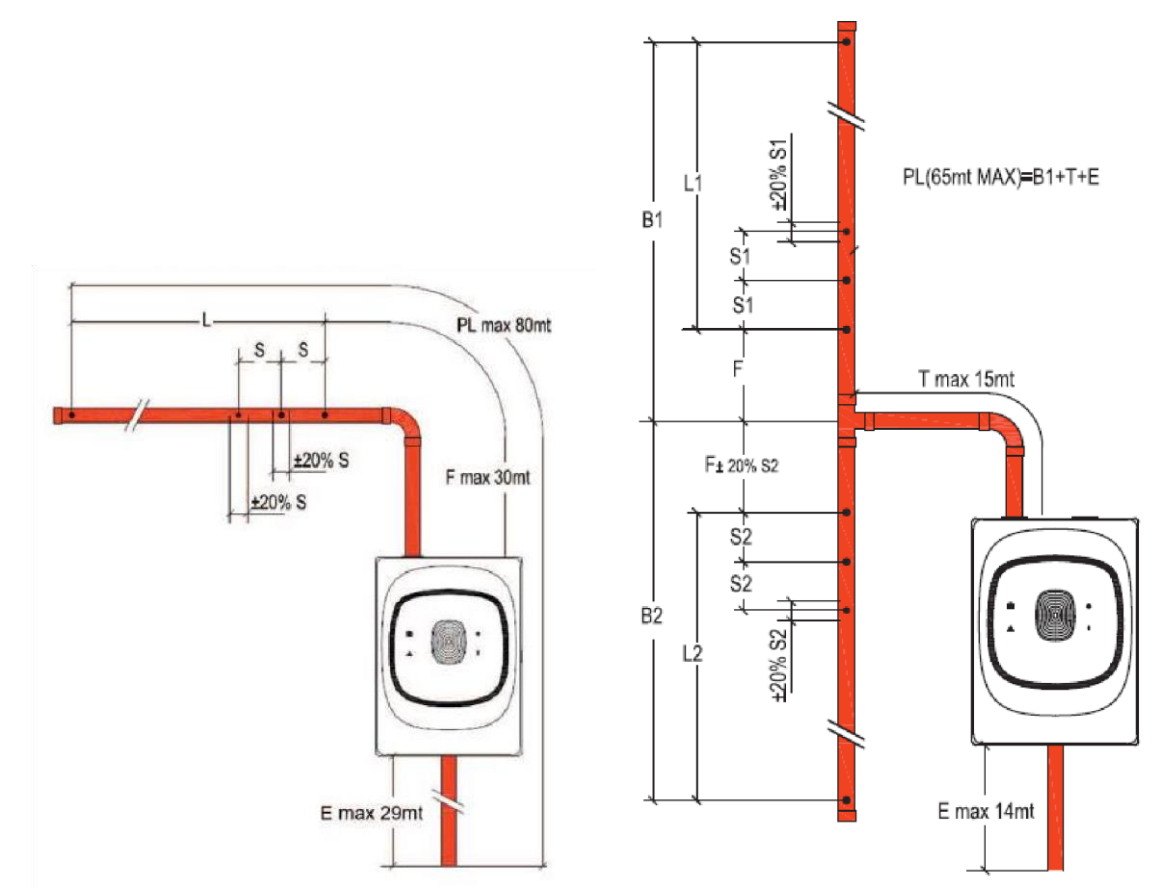

#### FLX-020

- 1. Twee buizen zonder T-stukken:
  - a. Lage ventilatorsnelheid: maximaal 50 meter per buis
  - b. Hoge ventilatorsnelheid: maximaal 80 meter per buis

- 2. Eén buis met één T-stuk:
  - a. Lage ventilatorsnelheid: maximaal 45 meter tot einde buis per buis
  - b. Hoge ventilatorsnelheid: maximaal 65 meter tot einde buis per buis

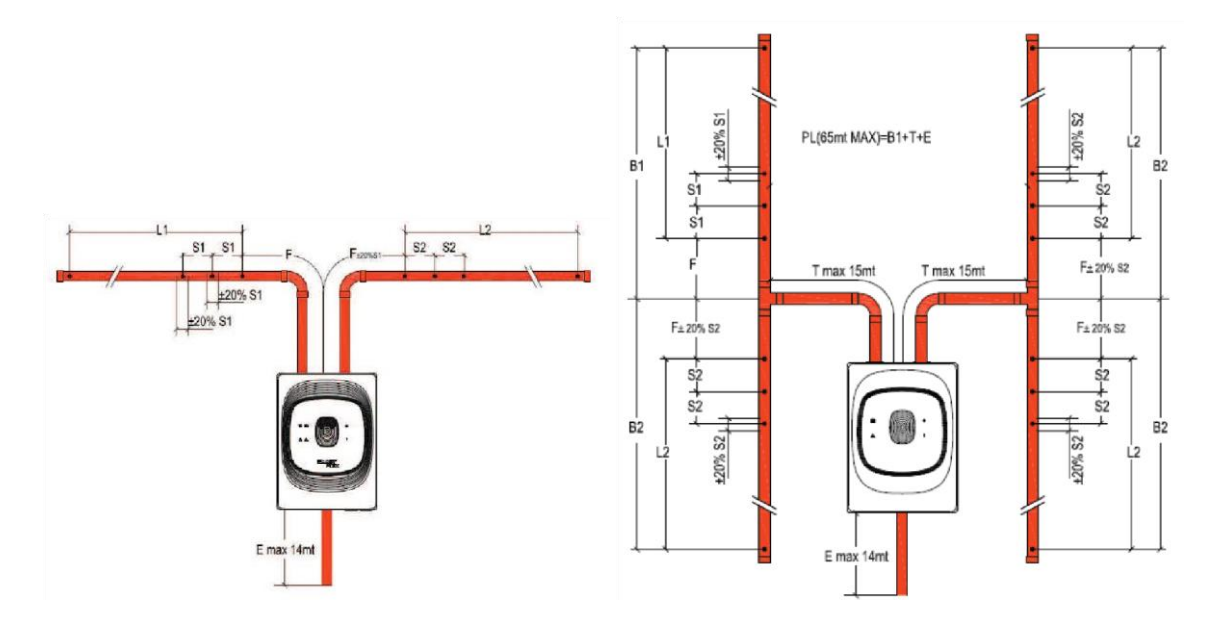

In de toekomst zullen er andere buisconfiguraties mogelijk zijn, die berekent moeten worden. Hiervoor is de software op dit moment nog niet beschikbaar.

De grootte van de gaatjes en de instellingen voor de alarmdrempel en de ventilatorsnelheid worden in de tabellen hieronder weergegeven.

| FLX-010 met één buis zonder T-stukke | en |
|--------------------------------------|----|
|--------------------------------------|----|

| н                                      | ligh                                                                     | -                                                                        | -                                                                        | 2                                                                        | 2                                                                                                    | 2                                                                                                    | 2                                                                                                    | 2                                                                                                    | 2                                                                                                    | 2                                                                                                    | 2                                                                                                    | 2.5                                                                                                    | 2.5                                                                                                    | 3                                                                                                    |
|----------------------------------------|--------------------------------------------------------------------------|--------------------------------------------------------------------------|--------------------------------------------------------------------------|--------------------------------------------------------------------------|----------------------------------------------------------------------------------------------------|----------------------------------------------------------------------------------------------------|----------------------------------------------------------------------------------------------------|----------------------------------------------------------------------------------------------------|----------------------------------------------------------------------------------------------------|----------------------------------------------------------------------------------------------------|----------------------------------------------------------------------------------------------------|----------------------------------------------------------------------------------------------------|----------------------------------------------------------------------------------------------------|----------------------------------------------------------------------------------------------------|
|                                        | н                                                                        |                                                                          |                                                                          | Ŧ                                                                        | H2                                                                                                    | H3                                                                                                    | H4                                                                                                    | H5                                                                                                    | H6                                                                                                    | H7                                                                                                    | H8                                                                                                    | 6H                                                                                                    | H10                                                                                                    | H11                                                                                                    |
| لد<br>لا                               | gh                                                                       |                                                                          |                                                                          | 2                                                                        | 2                                                                                                    | 7                                                                                                    | 2                                                                                                    | 2.5                                                                                                    | 2.5                                                                                                    | 2.5                                                                                                    | 2.5                                                                                                    | °.                                                                                                    | 3.5                                                                                                    |                                                                                                    |
| T                                      | Η                                                                        |                                                                          |                                                                          | H1                                                                       | Н2                                                                                                    | H3                                                                                                    | H4                                                                                                    | H5                                                                                                    | H6                                                                                                    | H7                                                                                                    | 8H                                                                                                    | 6H                                                                                                    | H10                                                                                                    |                                                                                                    |
| H/L                                    | ligh                                                                     | -                                                                        | -                                                                        | 2.5                                                                      | 2.5                                                                                                    | 2.5                                                                                                    | 3                                                                                                    | 3                                                                                                    | 3                                                                                                    | 3                                                                                                    | 3.5                                                                                                    | 4                                                                                                    |                                                                                                    |                                                                                                    |
|                                        | _                                                                        |                                                                          |                                                                          | Ξ                                                                        | HZ                                                                                                    | £                                                                                                    | Ŧ                                                                                                    | H5                                                                                                    | 9H                                                                                                    | H7                                                                                                    | 8                                                                                                    | 6H                                                                                                    |                                                                                                    |                                                                                                    |
| H/L                                    | High                                                                     |                                                                          |                                                                          | 3                                                                        | 3                                                                                                    | e                                                                                                    | з                                                                                                    | 3.5                                                                                                    | 3.5                                                                                                    | 4                                                                                                    | 4.5                                                                                                    |                                                                                                    |                                                                                                    |                                                                                                    |
|                                        | _                                                                        |                                                                          |                                                                          | Ŧ                                                                        | H2                                                                                                    | Ĥ                                                                                                    | H<br>H                                                                                                    | H5                                                                                                    | 9H                                                                                                    | H7                                                                                                    | Н8                                                                                                    |                                                                                                    |                                                                                                    |                                                                                                    |
| ۲F                                     | ligh                                                                     | ligh                                                                     |                                                                          | e                                                                        | °                                                                                                    | 3.5                                                                                                    | 3.5                                                                                                    | 4                                                                                                    | 4                                                                                                    | 4.5                                                                                                    |                                                                                                    |                                                                                                    |                                                                                                    |                                                                                                    |
|                                        | _                                                                        | _                                                                        |                                                                          | Ŧ                                                                        | H2                                                                                                    | H3                                                                                                    | Ŧ<br>Ŧ                                                                                                    | H5                                                                                                    | 9H                                                                                                    | H7                                                                                                    |                                                                                                    |                                                                                                    |                                                                                                    |                                                                                                    |
| Η/Γ                                    | High                                                                     | High                                                                     | ı                                                                        | e                                                                        | 3.5                                                                                                    | 3.5                                                                                                    | 4                                                                                                    | 4                                                                                                    | 4.5                                                                                                    |                                                                                                    |                                                                                                    |                                                                                                    |                                                                                                    |                                                                                                    |
|                                        | _                                                                        |                                                                          |                                                                          | Ξ                                                                        | H2                                                                                                    | H3                                                                                                    | H4                                                                                                    | H5                                                                                                    | H6                                                                                                    |                                                                                                    |                                                                                                    |                                                                                                    |                                                                                                    |                                                                                                    |
| НL                                     | ledium                                                                   | High                                                                     | ı                                                                        | 1 3.5                                                                    | 2 3.5                                                                                                    | 3 3.5                                                                                                    | 4                                                                                                    | 5 4.5                                                                                                    |                                                                                                    |                                                                                                    |                                                                                                    |                                                                                                    |                                                                                                    |                                                                                                    |
|                                        | <u>م</u><br>٤                                                            |                                                                          |                                                                          | 5 H                                                                      | I                                                                                                    | I                                                                                                    | 5<br>1                                                                                                    | Ť                                                                                                    |                                                                                                    |                                                                                                    |                                                                                                    |                                                                                                    |                                                                                                    |                                                                                                    |
| HL                                     | Mediu                                                                    | High                                                                     | •                                                                        | H1 3.                                                                    | H2 4                                                                                                    | H3 4                                                                                                    | H4 4.                                                                                                    |                                                                                                    |                                                                                                    |                                                                                                    |                                                                                                    |                                                                                                    |                                                                                                    |                                                                                                    |
| _                                      | ium                                                                      | gh                                                                       |                                                                          | 4.5                                                                      | 4.5                                                                                                    | 5                                                                                                    |                                                                                                    |                                                                                                    |                                                                                                    |                                                                                                    |                                                                                                    |                                                                                                    |                                                                                                    |                                                                                                    |
| Ħ                                      | Med                                                                      | Hiç                                                                      |                                                                          | Ŧ                                                                        | H2                                                                                                    | H3                                                                                                    |                                                                                                    |                                                                                                    |                                                                                                    |                                                                                                    |                                                                                                    |                                                                                                    |                                                                                                    |                                                                                                    |
| НГ                                     | Low                                                                      | High                                                                     | High                                                                     | 5.5                                                                      | 5.5                                                                                                    |                                                                                                    |                                                                                                    |                                                                                                    |                                                                                                    |                                                                                                    |                                                                                                    |                                                                                                    |                                                                                                    |                                                                                                    |
|                                        |                                                                          |                                                                          |                                                                          | Ŧ                                                                        | H2                                                                                                    |                                                                                                    |                                                                                                    |                                                                                                    |                                                                                                    |                                                                                                    |                                                                                                    |                                                                                                    |                                                                                                    |                                                                                                    |
| HL                                     | Low                                                                      | High                                                                     | High                                                                     | 11 6.5                                                                   |                                                                                                    |                                                                                                    |                                                                                                    |                                                                                                    |                                                                                                    |                                                                                                    |                                                                                                    |                                                                                                    |                                                                                                    |                                                                                                    |
|                                        |                                                                          |                                                                          |                                                                          |                                                                          |                                                                                                    |                                                                                                    |                                                                                                    |                                                                                                    |                                                                                                    |                                                                                                    |                                                                                                    |                                                                                                    |                                                                                                    |                                                                                                    |
| ator speed, max 65m for H and<br>for L | n Level Class C with/without filter                                      | n Level Class B with/without filter                                      | n Level Class A without filter only                                      | ed hole diameter (mm)                                                    |                                                                                                    |                                                                                                    |                                                                                                    |                                                                                                    |                                                                                                    |                                                                                                    |                                                                                                    |                                                                                                    |                                                                                                    |                                                                                                    |
|                                        | pirator speed, max 65m for H and H/L H/L H/L H/L H/L H/L H/L H/L H/L H/L | jirator speed, max 65m for H and H/L H/L H/L H/L H/L H/L H/L H/L H/L H/L | airator speed, max 65m for H and H/L H/L H/L H/L H/L H/L H/L H/L H/L H/L | jirator speed, max 65m for H and H/L H/L H/L H/L H/L H/L H/L H/L H/L H/L | jirtedor speed, max 65m for H and<br>m for LH/LH/L | jirator speed, max 65m for H andH/LH/L< | jirator speed, max 65m for H and<br>m for LH/LH/L< | jratorjratormatrixmatrixmatri | yirtatorAndHuHu <th< td=""><td>ifator<br/>ifator<br/>ifor<br/>the<br/>ifor<br/>ifor<br/>ifor<br/>ifor<br/>ifor<br/>iforHLHL</td><td>Jifted:<br/>TableHLHLH</td><td>jright of seled max 65m for H and<br/>Tuber I hand<math>H_{L}</math><math>H_{L}</math><math>H</math></td><td>jright result in the first of the first of the first</td><td>Nighting freque, max 65m for Hand         Hr.         Hr.</td></th<> | ifator<br>ifator<br>ifor<br>the<br>ifor<br>ifor<br>ifor<br>ifor<br>ifor<br>iforHLHL | Jifted:<br>TableHLHLH | jright of seled max 65m for H and<br>Tuber I hand $H_{L}$ $H_{L}$ $H$ | jright result in the first of the first of the first | Nighting freque, max 65m for Hand         Hr.         Hr. |

#### FLX-010 met één buis en één T-stuk (gaatjes per aftakking)

| Branch Number of Holes                       | 1      | 2     | °     | 4      | s      | 9      | 2      | 8      | 6      | 10     | 11      | 12     | 13     | 14      | 15      | 16      | 17      | L   | 18   |
|----------------------------------------------|--------|-------|-------|--------|--------|--------|--------|--------|--------|--------|---------|--------|--------|---------|---------|---------|---------|-----|------|
| Aspirator speed, max 65m for H and 45m for L | H/L    | H/L   | H/L   | H/L    | H/L    | H/L    | H/L    | H/L    | Η/L    | H/L    | H/L     | н      | н      | н       | н       | н       | н       |     | т    |
| A - Maximum First Hole Distance (meters)     | NN     | 30/30 | 0E/0E | 30/30  | 30/30  | 30/26  | 30/22  | 30/17  | 30/13  | 30/8   | 30/3    | 28     | 24     | 19      | 15      | 10      | 9       |     | 1    |
| B - Maximum Exhaust Pipe Length (meters)     | 14/14  | 14/14 | 14/14 | 14/14  | 14/14  | 14/14  | 14/14  | 14/14  | 14/12  | 14/7   | 14/2    | 14     | 14     | 14      | 14      | 6       | 2       | _   | 0    |
| Alarm Level Class C with/without filter      | Low    | Low   | Low   | Medium | Medium | Medium | Medium | Medium | High   | High   | High    | High   | High   | High    | High    | High    | High    | _   | High |
| Alarm Level Class B with/without filter      | High   | High  | High  | High   | High   | High   | High   | High   |        |        |         |        |        |         |         |         |         |     |      |
| Alarm Level Class A without filter only      | High   | High  | High  |        |        |        |        |        |        |        |         |        |        |         |         |         |         | _   |      |
| Drilled hole diameter (mm)                   | H1 6.5 | H1 6  | H1 5  | H1 4   | H1 4   | H1 3   | H1 3   | H1 3   | H1 2.5 | H1 2.5 | H1 2.5  | H1 2.5 | H1 2   | H1 2    | H1 2    | H1 2    | H1 2    | Η   | 2    |
|                                              |        | H2 6  | H2 5  | H2 4   | H2 4   | H2 4   | H2 3.5 | H2 3   | H2 2.5 | H2 2.5 | H2 2.5  | H2 2.5 | H2 2   | H2 2    | H2 2    | H2 2    | H2 2    | H2  | 2    |
|                                              |        |       | H3 6  | H3 5   | H3 4   | H3 4   | H3 3.5 | H3 3   | H3 3   | H3 3   | H3 2.5  | H3 2.5 | H3 2   | H3 2    | H3 2    | H3 2    | H3 2    | H3  | 2    |
|                                              |        |       |       | H4 6   | H4 5   | H4 4   | H4 4   | H4 3.5 | H4 3   | H4 3   | H4 2.5  | H4 2.5 | H4 2   | H4 2.5  | H4 2    | H4 2    | H4 2    | H4  | 2    |
|                                              |        |       |       |        | H5 6   | H5 5   | H5 4   | H5 4   | H5 3.5 | HS 3   | H5 3    | H5 2.5 | H5 2.5 | H5 2.5  | H5 2.5  | H5 2    | H5 2    | HS  | 2    |
|                                              |        |       |       |        |        | H6 6   | H6 4.5 | H6 4   | H6 4   | H6 3.5 | H6 3    | H6 3   | H6 3   | H6 2.5  | H6 2.5  | H6 2.5  | H6 2    | H6  | 2    |
|                                              |        |       |       |        |        |        | H7 6   | H7 5   | H7 4.5 | H7 4   | H7 3.5  | H7 3   | H7 3   | H7 2.5  | H7 2.5  | H7 2.5  | H7 2    | H7  | 2    |
|                                              |        |       |       |        |        |        |        | H8 6   | H8 5   | H8 4   | H8 4    | H8 3.5 | H8 3.5 | H8 2.5  | H8 2.5  | H8 2.5  | H8 2    | 幋   | 2    |
|                                              |        |       |       |        |        |        |        |        | H9 6   | H9 4.5 | H9 4    | H9 3.5 | H9 3.5 | Н9 3    | H9 2.5  | H9 2.5  | H9 2    | 6H  | 2    |
|                                              |        |       |       |        |        |        |        |        |        | H10 6  | H10 4.5 | H10 4  | H10 4  | H10 3   | H10 3   | H10 2.5 | H10 2.5 | H10 | 2    |
|                                              |        |       |       |        |        |        |        |        |        |        | H11 6   | H11 4  | H11 4  | H11 3   | H11 3   | H11 2.5 | H11 2.5 | H11 | 2.5  |
|                                              |        |       |       |        |        |        |        |        |        |        |         | H12 6  | H12 5  | H12 3   | H12 3   | H12 2.5 | H12 2.5 | H12 | 2.5  |
|                                              |        |       |       |        |        |        |        |        |        |        |         |        | H13 6  | H13 3.5 | H13 3   | H13 2.5 | H13 2.5 | H13 | 2.5  |
|                                              |        |       |       |        |        |        |        |        |        |        |         |        |        | H14 5   | H14 3.5 | H14 3   | H14 2.5 | H14 | 2.5  |
|                                              |        |       |       |        |        |        |        |        |        |        |         |        |        |         | H15 5   | H15 3.5 | H15 3   | H15 | 3    |
|                                              |        |       |       |        |        |        |        |        |        |        |         |        |        |         |         | H16 5   | H16 3.5 | H16 | s    |
|                                              |        |       |       |        |        |        |        |        |        |        |         |        |        |         |         |         | H17 5   | H17 | 3.5  |
|                                              |        |       |       |        |        |        |        |        |        |        |         |        |        |         |         |         |         | H18 | 5    |
|                                              |        |       |       |        |        |        |        |        |        |        |         |        |        |         |         |         |         |     |      |

FLX-020 met twee buizen zonder T-stukken

| iranch Number of Holes                       | 1                   | 2            | m                   | 4             |     | 5   | 9                   | 2           | 8             |    | 6    |
|----------------------------------------------|---------------------|--------------|---------------------|---------------|-----|-----|---------------------|-------------|---------------|----|------|
| Aspirator speed, max 65m for H and 45m for L | H/L                 | H/L          | H/L                 | H/L           | Т   | /L  | H/L                 | H/L         | н             |    | н    |
| A - Maximum T-Junction Distance (meters)     | <mark>15</mark> /15 | <u>15/15</u> | <u>15/15</u>        | <b>15/1</b> 5 | 15, | /15 | <mark>15</mark> /15 | 15/13       | 15            |    | 6    |
| B - Maximum First Hole Distance (meters)     | <mark>30/</mark> 30 | 30/30        | <mark>30/</mark> 30 | 30/27         | 30  | /23 | <mark>30/1</mark> 9 | 30/15       | 15.25         |    | 7.25 |
| C - Maximum Exhaust Pipe Length (meters)     | <b>14/1</b> 4       | 14/14        | 14/14               | <b>14/1</b> 4 | 14  | /14 | 14/14               | 14/13       | 14            |    | 6    |
| Alarm Level Class C with/without filter      | Low                 | μον          | Medium              | High          | Ή   | gh  | High                | High        | High          |    | ligh |
| Alarm Level Class B with/without filter      | High                | High         | High                | High          |     |     | •                   | •           |               |    |      |
| Alarm Level Class A without filter only      | High                | -            | 1                   | 1             |     |     |                     | •           |               |    |      |
| Drilled hole diameter (mm)                   | H1 6                | H1 4         | H1 3                | H1 3          | Н1  | 2.5 | H1 2.5              | H1 2        | H1 2          | H  | 2    |
|                                              |                     | H2 6         | H2 4                | H2 3          | H2  | 3   | H2 2.5              | H2 2.5      | H2 2          | H2 | 2    |
|                                              |                     |              | Н3 6                | H3 <b>3</b>   | H3  | 3   | H3 2.5              | H3 2.5      | H3 <b>2.5</b> | H3 | 2    |
|                                              |                     |              |                     | H4 6          | Η4  | 3   | H4 3                | H4 2.5      | H4 <b>2.5</b> | H4 | 2    |
|                                              |                     |              |                     |               | H5  | 9   | H5 <b>3</b>         | H5 2.5      | H5 <b>2.5</b> | H5 | 2.5  |
|                                              |                     |              |                     |               |     |     | Н6 <b>6</b>         | H6 <b>3</b> | H6 <b>2.5</b> | HG | 2.5  |
|                                              |                     |              |                     |               |     |     |                     | H7 6        | H7 3          | H7 | 2.5  |
|                                              |                     |              |                     |               |     |     |                     |             | H8 6          | H8 | 2.5  |
|                                              |                     |              |                     |               |     |     |                     |             |               | 6H | 5.5  |

#### FLX-020 met twee buizen en één T-stuk per buis

## Programmeren

De instellingen van de FLEX worden op dit moment gedaan met dipswitches. In de toekomst zal er ook de mogelijkheid zijn om de instellingen via software aan te passen.

De dipswitches en de programmeerknoppen zijn te vinden aan de binnenzijde van de FLX.

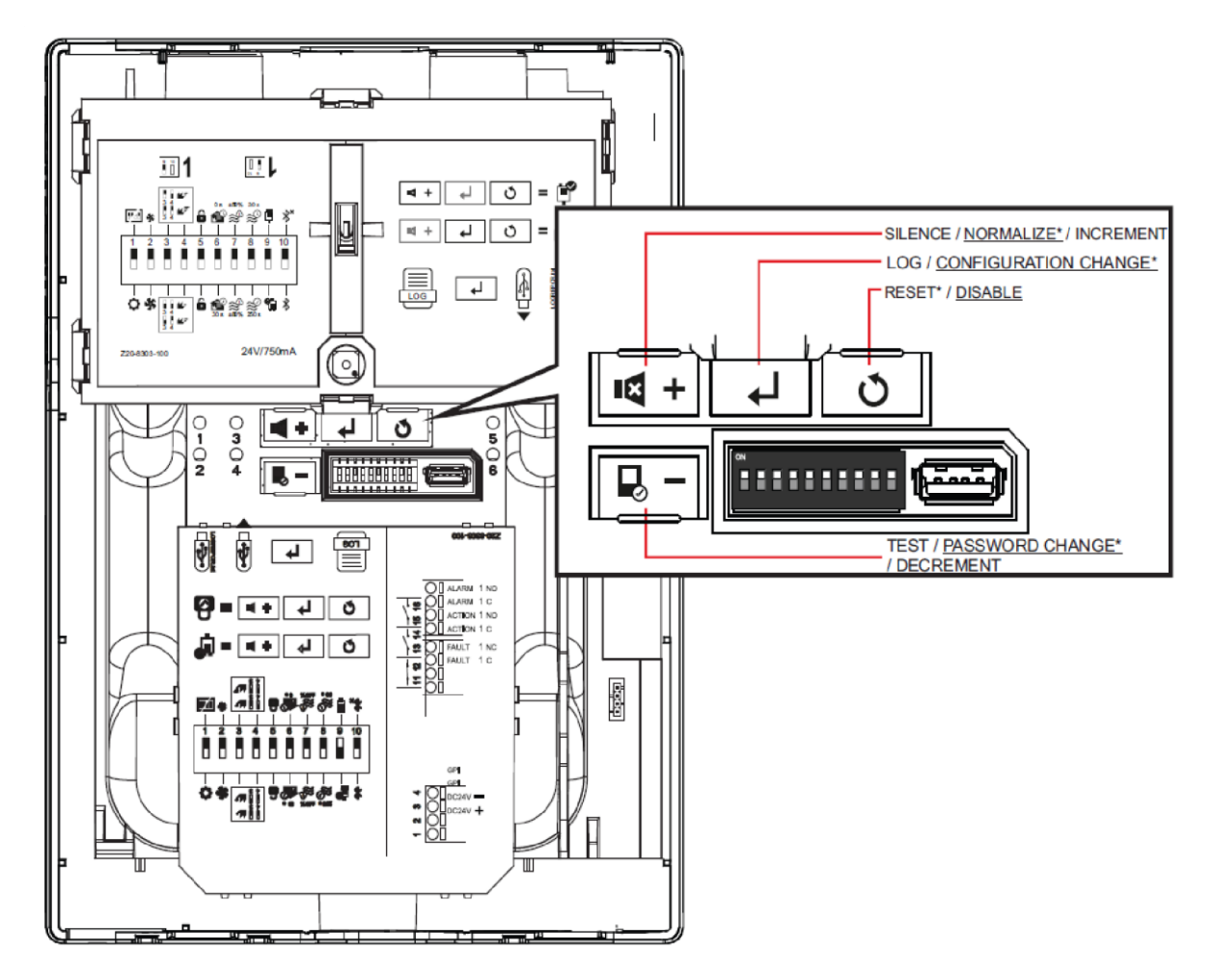

Ook is er aan de binnenzijde een beschrijving van de dipswitch instellingen te zien in de vorm van afbeeldingen.

Om het systeem in bedrijf te stellen, worden de volgende stappen doorlopen:

- 1. Het systeem wordt opgestart en er wordt gewacht tot deze in normale bedrijfstoestand is (eventueel met storingen).
- 2. Het deksel wordt verwijderd en het systeem gaat in de wachtstand.
- 3. Vanuit de wachtstand wordt de configuratiestand geactiveerd en kunnen de instellingen met de dipswitches worden gedaan.
- 4. Nadat het systeem is ingesteld, wordt de luchtstroom gekalibreerd en wordt het systeem uitgelezen om te controleren of de in bedrijf stelling geslaagd is en kunnen de waardes worden opgeslagen.

Het aspiratiesysteem kent verschillende bedrijfstoestanden die hieronder zijn afgebeeld. Ook zijn er nog aanvullende standen, die via de knoppen benaderd kunnen worden.

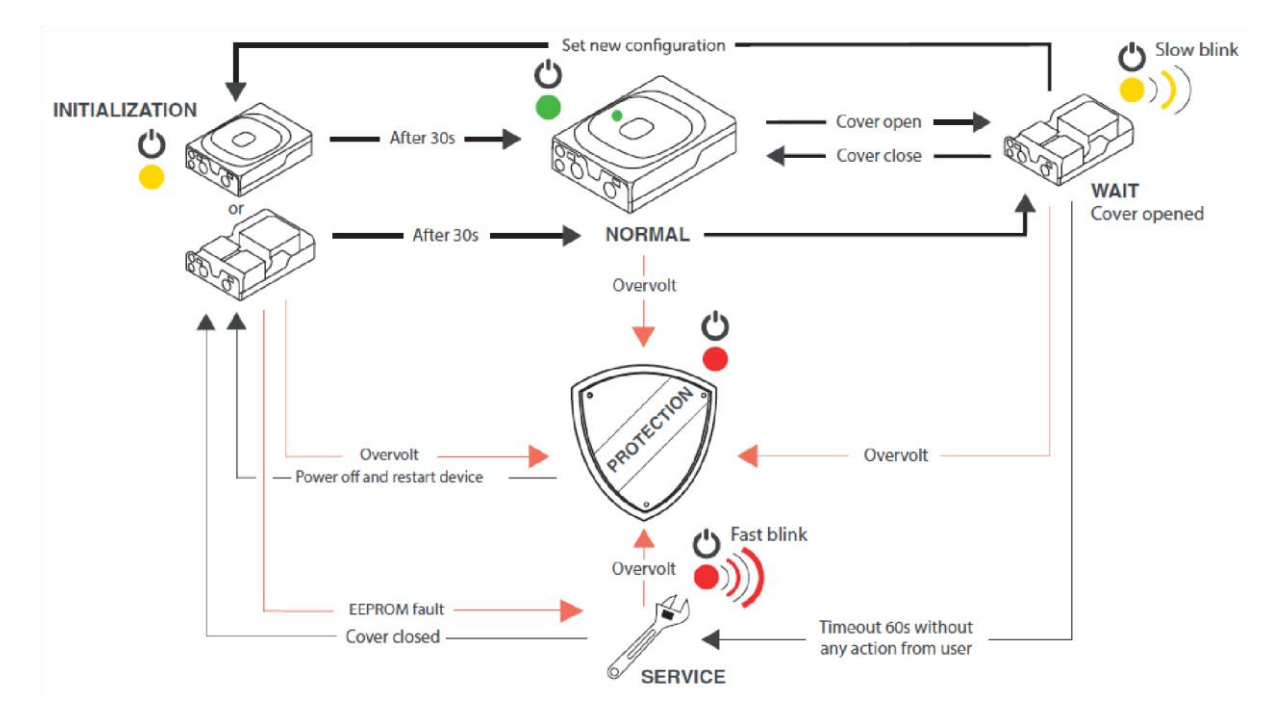

<u>Initialization</u>: het systeem wordt opgestart en de voeding en de overige componenten worden gecontroleerd. Hier brandt de power-led continue geel. Als het systeem afwijkende dipswitch instellingen vindt, dan gebeurt er het volgende:

- 1. Als het deksel open is, moet de toegangscode worden ingevoerd om de nieuwe instellingen te bevestigen.
- 2. Als het deksel dicht is, dan blijft de storings-led 60 seconden knipperen en in die tijd kan het deksel geopend worden en de instellingen worden bevestigd met de toegangscode. Indien het deksel niet wordt geopend, zal het systeem in storing gaan en een kort signaal geven als het deksel wordt geopend of gesloten.

<u>Normal</u>: als het systeem is opgestart en er zijn geen fouten gevonden, dan zal het systeem in normale bedrijfstoestand gaan en brandt de power-led continue groen.

<u>Wait:</u> als het deksel wordt geopend vanuit de normale bedrijfstoestand, dan zal het systeem in wachtstand gaan. De power-led knippert dan langzaam geel. In de wachtstand zijn de volgende acties mogelijk:

| Actie                                                | Knop indrukken | LED weergave                                                                                                    | Omschrijving                                                                                         |
|------------------------------------------------------|----------------|----------------------------------------------------------------------------------------------------|----------------------------------------------------------------------------------------------------|
| Schakel piepjes aan of<br>uit                        | Kort op:       | $ \begin{array}{cccc}  & \bigcirc & & \bigcirc \\  & 1 & 3 & & 5 \\  & \bigcirc & \bigcirc & & & \bigcirc \\  & 2 & 4 & & & \bigcirc & 6 \end{array} $                                                                                      | Indien piepjes aan dan<br>brandt LED 6.                                                              |
| Zet systeem in<br>teststand                          | Kort op:       |                                                                                                    | Zie beschrijving teststand<br>voor meer informatie                                                   |
| Zet geheugen op USB<br>stick                         | Kort op:       |                                                                                                    | USB stick moet in het<br>apparaat gestoken zijn                                                      |
| Reset alarmen en/of<br>storingen<br>(toegangscode)   | Kort op:       |                                                                                                    | Reset de niet-<br>zelfresettende alarmen en<br>actuele storingen                                     |
| Zet het systeem in<br>uitgeschakelde<br>toestand     | Lang (5s) op:  | $ \begin{array}{c}         0 \\         1 \\         0 \\         2 \\         4         4         0         5         0         5         $                                                                                                | LED 1 tot en met 4<br>knipperen geel om<br>uitschakeling weer te geven                               |
| Zet systeem in<br>programmeerstand<br>(toegangscode) | Lang (5s) op:  | $ \begin{array}{c}         \bigcirc \\         1 & 3 \\         2 & 4 \end{array} $ $ \begin{array}{c}         \bigcirc \\         0 \\         5 \end{array} $ $ \begin{array}{c}         \bigcirc \\         0 \\         5 \end{array} $ | LED 1 tot en met 4 branden<br>geel om aan te geven dat de<br>instellingen veranderd<br>kunnen worden |
| Luchtstroom kalibreren<br>(toegangscode)             | Lang (5s) op:  |                                                                                                    | De luchtstroom wordt<br>gekalibreerd op de huidige<br>aangezogen lucht                               |
| Verander de<br>toegangscode<br>(toegangscode nodig)  | ang (5s) op:   |                                                                                                    | Verander de toegangscode<br>van het systeem                                                          |

<u>Wachtwoord invoeren</u>: als er wachtwoord moet worden ingevoerd, dan gaat dat op de volgende manier:

| <b>I</b> | Verhoog de geselecteerde waarde met 1 |
|----------|---------------------------------------|
| ₽        | Verlaag de geselecteerde waarde met 1 |
| ┛        | Bevestig de geselecteerde waarde      |

De standaardcode is 000000. Deze kan ingevoerd worden door 7x op de ENTER-knop te drukken (6x voor het bevestigen van de 0 en 1x voor het bevestigen van de gehele code. Het wachtwoord kan indien gewenst gewijzigd worden.

<u>Programmeerstand</u>: als het systeem in de programmeerstand staat, kunnen de instellingen van de dipswitches gewijzigd worden. Ook kan de tijd van het systeem worden aangepast. De actuele tijd van het systeem zal via het geheugen opgevraagd moet worden. De dipswitches hebben de volgende instelmogelijkheden.

| Dipswitch | lcoon                                                                                                    | Instelling                    | Positie | Omschrijving            |
|-----------|----------------------------------------------------------------------------------------------------|-------------------------------|---------|-------------------------|
|           |                                                                                                    |                               | ON      | Programmeren met        |
| 1         | <b>EEEEEEEEEEEEE</b>                                                                                            | Brogrammeerstand              |         | dipswitches             |
| 1         |                                                                                                    | riogrammeerstand              | OFF     | Programmeren zonder     |
|           |                                                                                                    |                               |         | dipswitches             |
| 2         | Se                                                                                                    | Ventiletenenellesid           | ON      | Lage ventilatorsnelheid |
| 2         | 7                                                                                                    | Ventilatorshemelu             | OFF     | Hoge ventilatorsnelheid |
|           |                                                                                                    |                               | ON, ON  | Hoog                    |
|           |                                                                                                    |                               | ON, OFF | Gemiddeld               |
| 3 en 4    | 3 4                                                                                                    | Alarmniveau                   | OFF, ON | Gemiddeld               |
|           | <u></u> <u></u> <u></u> <u></u> <u></u> <u></u> <u></u> <u></u> <u></u> <u></u> <u></u> <u></u> <u></u> <u></u> |                               | OFF,    | Laag                    |
|           | 3 4                                                                                                    |                               | OFF     |                         |
| -         | <u>م</u> د                                                                                                    |                               | ON      | Zelfresettend           |
|           | 1 1                                                                                                    | Automatische reset            | OFF     | Niet-zelfresettend      |
|           |                                                                                                    |                               | ON      | Instant Fire (geen      |
| 6         |                                                                                                    | Alarmvertraging               |         | vertraging)             |
|           | <b>1</b> -                                                                                                    |                               | OFF     | 30 seconden vertraging  |
| _         | $\sim$                                                                                                    |                               | ON      | +/- 20%                 |
| /         | $\approx$                                                                                                    | Luchtstroomstoringsdrempel    | OFF     | +/- 50%                 |
|           | <b>~</b> ()                                                                                                    |                               | ON      | 30 seconden             |
| ð         | $\approx$                                                                                                    | Luchtstroomstoringsvertraging | OFF     | 300 seconden            |
|           |                                                                                                    |                               | ON      | Rechtop                 |
| 9         |                                                                                                    | Systeemorientatie             | OFF     | Omgekeerd               |
| 10        | ΦΦ×                                                                                                    | Distant                       | ON      | Uitgeschakeld           |
| 10        | $\wedge \wedge$                                                                                                 | Bluetooth                     | OFF     | Ingeschakeld            |

De instellingen zijn afhankelijk van de hoeveelheid buis en het aantal gaatjes volgens de tabellen eerder in deze handleiding. Voor kleine toepassing met één of twee gaatjes (bijvoorbeeld liftschachten zonder daalbuis) kunnen de volgende instellingen worden gebruikt:

Ventilator: laag Alarmniveau: gemiddeld Alarmvertraging: Instant Fire Luchtstroomstoringsdrempel: 50% Luchtstroomstoringsvertraging: 300 seconden

Dipswitches staan dan op: ON, ON, ON, OFF, ON, ON, OFF, OFF, ON, ON

De programmeerstand wordt als volgt geactiveerd en gebruikt. Als het systeem in de programmeerstand staat, knippert LED 5 groen.

| Actie                                                                              | Knop<br>indrukken | LED weergave                                                                                                    | Omschrijving                                               |
|------------------------------------------------------------------------------------|-------------------|----------------------------------------------------------------------------------------------------|------------------------------------------------------------|
| Als het systeem in<br>Wait staat, kan de<br>programmeerstand<br>geactiveerd worden | Lang (5s) op:     | $ \begin{array}{c} \bullet \\ \bullet \\ \bullet \\ \bullet \\ \bullet \\ \bullet \\ \bullet \\ \bullet \\ \bullet \\ \bullet \\$                                                                                                    | De LED's knipperen<br>geel en gaan dan<br>uit              |
| Het huidige<br>wachtwoord moet<br>ingevoerd worden                                 |                   | $ \begin{array}{c} \bullet \\ 1 \\ 3 \\ \bullet \\ 4 \end{array} $                                                                                                    | Als alle LED's groen<br>zijn, is de code<br>goed ingevoerd |
| Verander de<br>dipswitch<br>instellingen                                           |                   |                                                                                                    |                                                            |
| Verhoog de tijd met<br>30 minuten                                                  | Kort op:          | $ \bigcirc 1 \\ \bigcirc 2 \\ \bigcirc 4 $                                                                                                    | LED 1 knippert bij<br>ieder druk op de<br>knop             |
| Verlaag de tijd met<br>30 minuten                                                  | Kort op:          | <ul> <li>○ 5 ○ 6</li> <li>5</li> <li>5</li> <li>5</li> <li>6</li> <li>5</li> <li>6</li> <li>5</li> <li>6</li> <li>6</li> <li>7</li> <li>6</li> <li>7</li> <li>6</li> <li>7</li> <li>6</li> <li>7</li> <li>6</li> <li>7</li> <li>6</li> <li>7</li> <li>6</li> <li>7</li> <li>6</li> <li>7</li> <li>6</li> <li>7</li> <li>7</li> <li>1</li> <li>1</li></ul> | LED 2 knippert bij<br>iedere druk op de<br>knop            |
| Sla de instellingen op                                                             | Lang (5s) op:     |                                                                                                    | Het systeem<br>herstart met de<br>nieuwe<br>instellingen   |

<u>Luchtstroom kalibreren</u>: na het programmeren moet de luchtstroom gekalibreerd worden. Hiervoor worden de volgende stappen genomen.

| Actie                                                                          | Knop<br>indrukken | LED weergave                                                                                                    | Omschrijving                                                    |
|--------------------------------------------------------------------------------|-------------------|----------------------------------------------------------------------------------------------------|-----------------------------------------------------------------|
| Als het systeem in<br>Wait staat, kan de<br>luchtstroom<br>gekalibreerd worden | Lang (5s) op:     | $ \bigcirc 1 \ 3 \ \bigcirc 1 \ 3 \ \bigcirc 5 \ blink \ yellow \ blink \ yellow \ 0 \ 2 \ 4 \ \bigcirc 6 \ blink \ red \ blink \ red \ blink \ blink \ red \ blink \ red \ blink \ red \ blink \ blink \ red \ blink \ blink \ blink \ red \ blink \ blink \ bli$ | LED 6 knippert snel<br>tijdens het<br>kalibreren                |
| Het huidige<br>wachtwoord moet<br>ingevoerd worden<br>indien nodig             |                   | $ \bigcirc 1 \ 3 \ 1 \ 2 \ 4 \ \bigcirc - \ 6 \ 0 \ 6 \ 0 \ 0 \ 0 \ 0 \ 0 \ 0 \ 0$                                                                                                    | Als alle LED's groen<br>zijn, is de code<br>goed ingevoerd      |
| Als de kalibratie<br>voltooid is, klinkt er                                    |                   | $ \bigcirc 1 \ 3 \ 5 \ 0 \ 2 \ 4 \ 6 $                                                                                                    | Als LED 6 groen<br>oplicht, is de<br>kalibratie geslaagd        |
| een korte piep. LED 6<br>geeft aan of de<br>kalibratie geslaagd is             |                   | O     O     LED 5 slow       1     3     5       O     O     EED 6 fast       2     4     6                                                                                                    | Als LED 6 rood<br>oplicht, is de<br>kalibratie niet<br>geslaagd |
| Het systeem gaat<br>terug in Wait                                              |                   |                                                                                                    |                                                                 |

## Geheugen uitlezen

In het geheugen van de FLEX zijn de actuele status en de meldingen uit het verleden te zien. Om het geheugen op te halen is er een USB-stick benodigd met de volgende eigenschappen:

- 1. De stick moet FAT-32 geformatteerd zijn.
- 2. De stick moeten helemaal leeg zijn.
- 3. De naam van de stick mag niet langer dan 7 tekens zijn.

Om het geheugen er uit te halen moet het systeem in Wait staan (deksel geopend en langzaam geel knipperende LED). Vervolgens worden de volgende stappen doorlopen:

| ┛   | Druk op de Enter-knop                       |
|-----|---------------------------------------------|
| USB | Steek de USB-stick in de juiste aansluiting |
|     | Het aspiratiesysteem geeft een piep op      |
|     | het moment dat het geheugen op de stick     |
|     | staat                                       |

Op de USB-stick staat een bestand met als naam LOGREPOR.TXT. Dit bestand kan worden geopend om het geheugen te bekijken. In het eerste gedeelte van het bestand worden de algemene gegevens en instellingen weergegeven:

- 1. Algemene systeeminformatie
- 2. Productiedatum en -tijd
- 3. Instellingen inclusief de gekalibreerde luchtstroom en de grenswaarden
- 4. Huidige toestand van het systeem

Daaronder volgt het geheugen met de volgende kolommen:

- 1. Nummer van gebeurtenis
- 2. Datum en tijd
- 3. Type gebeurtenis (zie tabel hieronder)
- 4. Temperatuur 1 en 2
- 5. Luchtstroom 1 en 2
- 6. Rookwaarde 1 en 2
- 7. Ventilatorsnelheid in rpm

| -  |                |             |             |              |
|----|----------------|-------------|-------------|--------------|
| De | gebeurtenisty  | vpes worder | n als volgt | weergegeven. |
|    | 00.000.000.000 | p 00        |             |              |

| Туре | Omschrijving                                  | Туре | Omschrijving                                                         |
|------|-----------------------------------------------|------|----------------------------------------------------------------------|
| 0    | Geen gebeurtenis                              | 21   | Kalibratie mislukt, buiten bereik                                    |
| 1    | Systeem aangezet                              | 22   | Reset uitgevoerd                                                     |
| 2    | Deksel geopend                                | 23   | Instelling aanpassing aangevraagd                                    |
| 3    | Deksel gesloten                               | 24   | Geheugen opgevraagd                                                  |
| 4    | Wachtwoord ingevoerd                          | 25   | Geheugen gedownload                                                  |
| 5    | Wachtwoord aangepast                          | 26   |                                                                      |
| 6    | Wachtwoord correct                            | 27   | Schakel zoemer uit knop ingedrukt                                    |
| 7    | Wachtwoord incorrect                          | 28   | Open deksel om niet toegestane<br>instellingverandering toe te staan |
| 8    | Uitgeschakeld (disable)                       | 29   | Naar Protection (te hoog voltage)                                    |
| 9    | Ingeschakeld (enable)                         | 30   | Naar Normal                                                          |
| 10   | Test gestart                                  | 31   | Naar Wait                                                            |
| 11   | Test voltooid                                 | 32   | Naar Service                                                         |
| 12   | Test log geschreven                           | 33   | Pairing tentative (Bluetooth)                                        |
| 13   |                                               | 34   | Pairing succesvol (Bluetooth)                                        |
| 14   |                                               | 35   | E2P factory restore success                                          |
| 15   | GPI reset systeem                             | 36   | E2P factory restore failed                                           |
| 16   | GPI systeem uitgeschakeld (disable)           | 37   | Wachtwoord opgevraagd                                                |
| 17   | GPI systeem ingeschakeld (enable)             | 38   | PID STARTED                                                          |
| 18   | Start kalibratie                              | 39   | PID over                                                             |
| 19   | Kalibratie voltooid                           | 40   | Aanpassing instellingen voltooid                                     |
| 20   | Kalibratie mislukt, luchtstroom instabiel     | 41   | Instelling afgesloten na time-out                                    |
| 42   | Wachtwoord invoeren beëindigd na time-<br>out |      |                                                                      |
| 43   | Wachtwoord aanpassen beëindigd na time-out    |      |                                                                      |
| 44   | Tijd aangepast                                |      |                                                                      |
| 45   | Disable beëindigd na time-out                 |      |                                                                      |
| 101  | Data niet beschikbaar of corrupt              |      |                                                                      |
| 102  | EEPROM niet leesbaar                          |      |                                                                      |
| 103  | Bluetoothmodule storing                       | 1103 | Bluetoothmodule storing beëindigd                                    |
| 104  | GPI externe fout                              | 1104 | GPI externe fout beëindigd                                           |
| 105  | Buis 1 flowmeting defect                      | 1105 | Buis 1 flowmeting defect beëindigd                                   |
| 106  | Buis 1 melder communicatiefout                | 1106 | Buis 1 melder communicatiefout beëindigd                             |
| 107  | Ventilator defect                             | 1107 | Ventilator defect beëindigd                                          |
| 108  | Buis 1 luchtstroom inlezen mislukt            | 1108 | Buis 1 luchtstroom inlezen mislukt beëindigd                         |
| 109  | Buis 1 luchtstroom onder limiet               | 1109 | Buis 1 luchtstroom onder limiet beëindigd                            |
| 110  | Buis 1 luchtstroom boven limiet               | 1110 | Buis 1 luchtstroom boven limiet beëindigd                            |

| Туре | Omschrijving                                            | Туре | Omschrijving                                         |  |
|------|---------------------------------------------------------|------|------------------------------------------------------|--|
| 111  | Buis 2 flowmeting defect                                |      | Buis 2 flowmeting defect beëindigd                   |  |
| 112  | Buis 2 melder communicatiefout                          | 1112 | Buis 2 melder communicatiefout beëindigd             |  |
| 113  | Ventilator defect                                       | 1113 | Ventilator defect beëindigd                          |  |
| 114  | Buis 2 luchtstroom inlezen mislukt                      | 1114 | Buis 2 luchtstroom inlezen mislukt<br>beëindigd      |  |
| 115  | Buis 2 luchtstroom onder limiet                         | 1115 | Buis 2 luchtstroom onder limiet beëindigd            |  |
| 116  | Buis 2 luchtstroom boven limiet                         | 1116 | Buis 2 luchtstroom boven limiet beëindigd            |  |
| 117  | Dipswitch anders ingesteld dan<br>opgeslagen instelling | 1117 | Dipswitch anders ingesteld dan opgeslagen instelling |  |
| 118  | Data flash fout                                         |      |                                                      |  |
| 119  | EEPROM checksum fout                                    |      |                                                      |  |
| 120  | Buis 1 meldervervuilingsstoring                         | 1120 | Buis 1 meldervervuilingsstoring beëindigd            |  |
| 121  | Buis 2 meldervervuilingsstoring                         | 1121 | Buis 2 meldervervuilingsstoring beëindigd            |  |
| 201  | RTC kan niet worden ingesteld                           | 1201 | RTC kan niet worden ingesteld beëindigd              |  |
| 202  | RTC data is niet consistent                             | 1202 | RTC data is niet consistent beëindigd                |  |
| 203  | Buis 1 temperatuur boven nominale grens                 | 1203 | Buis 1 temperatuur boven nominale grens beëindigd    |  |
| 204  | Buis 1 temperatuur onder nominale grens                 | 1204 | Buis 1 temperatuur onder nominale grens beëindigd    |  |
| 205  | Buis 2 temperatuur boven nominale grens                 | 1205 | Buis 2 temperatuur boven nominale grens beëindigd    |  |
| 206  | Buis 2 temperatuur onder nominale grens                 | 1206 | Buis 2 temperatuur onder nominale grens beëindigd    |  |
| 207  | Voltage onder 21V                                       | 1207 | Voltage onder 21V beëindigd                          |  |
| 208  | Buis 1 meldervervuiling waarschuwing 1                  | 1208 | Buis 1 meldervervuiling waarschuwing 1 beëindigd     |  |
| 209  | Buis 1 meldervervuiling waarschuwing 2                  | 1209 | Buis 1 meldervervuiling waarschuwing 2 beëindigd     |  |
| 210  | Buis 2 meldervervuiling waarschuwing 1                  | 1210 | Buis 2 meldervervuiling waarschuwing 1 beëindigd     |  |
| 211  | Buis 2 meldervervuiling waarschuwing 2                  | 1211 | Buis 2 meldervervuiling waarschuwing 2 beëindigd     |  |
| 212  | Voltage onder minimum voor EEPROM van 19V               | 1212 | Voltage onder minimum voor EEPROM van 19V beëindigd  |  |
| 301  | Vooralarm buis 1                                        |      | Vooralarm buis 1 beëindigd                           |  |
| 302  | Hoofdalarm buis 1                                       | 1302 | Hoofdalarm buis 1 beëindigd                          |  |
| 303  | Vooralarm buis 2                                        | 1303 | Vooralarm buis 2 beëindigd                           |  |
| 304  | Hoofdalarm buis 2                                       | 1304 | Hoofdalarm buis 2 beëindigd                          |  |

| Waarde | Omschrijving              | Verduistering | Opmerking                                 |
|--------|---------------------------|---------------|-------------------------------------------|
| 1      | EEPROM fout               |               |                                           |
| 5      | Licht compensatiefout     |               |                                           |
| 6      | Photo offset hoog of laag |               |                                           |
| 7      | Licht start hoog of laag  |               |                                           |
| 8      | Negative photo sample     |               |                                           |
| 9      | Photo sample onderbroken  |               |                                           |
| 4050   | Normaal                   |               | 50 = schoon, 40 = 100% drift              |
| 110    | Alarm niveau 0            | 70% van niv1  | Vooralarm bij HOOG alarminstelling        |
| 120    | Alarm niveau 1            | 0,07 %/m      | Hoofdalarm bij HOOG alarminstelling       |
| 130    | Alarm niveau 2            | 0,10 %/m      | Vooralarm bij GEMIDDELDE alarminstelling  |
| 140    | Alarm niveau 3            | 0,16 %/m      | Hoofdalarm bij GEMIDDELDE alarminstelling |
| 150    | Alarm niveau 4            | 0,33 %/m      | Vooralarm bij LAGE alarminstelling        |
| 160    | Alarm niveau 5            | 0,66 %/m      | Hoofdalarm bij LAGE alarminstelling       |
| 170    | Alarm niveau 6            | 1,64 %/m      | Niet toegestaan volgens EN54-20           |
| 180    | Alarm niveau 7            | 3,28 %/m      | Niet toegestaan volgens EN54-20           |
| 190    | Alarm niveau 8            | 4,92 %/m      | Niet toegestaan volgens EN54-20           |
| 200    | Alarm niveau 9            | 6,56 %/m      | Niet toegestaan volgens EN54-20           |

De rookwaardes van de 2 melders moeten als volgt worden geïnterpreteerd.